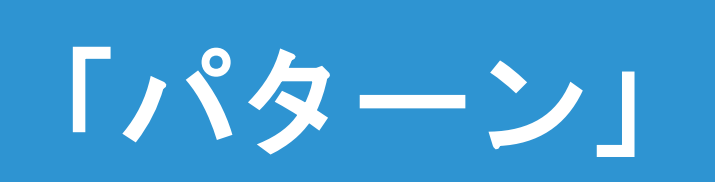

## Trimble GFX-750 設定

更新日:2021.09.24 ファームウェア2.22

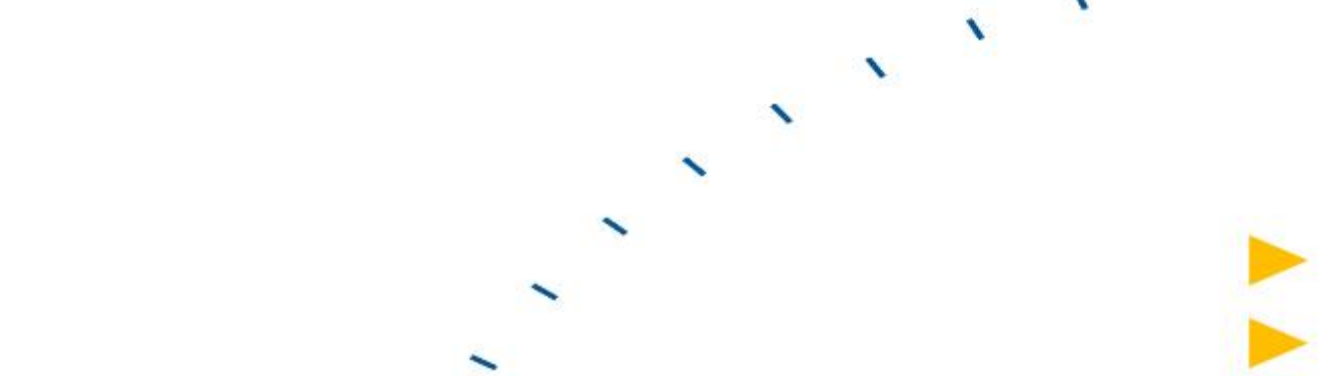

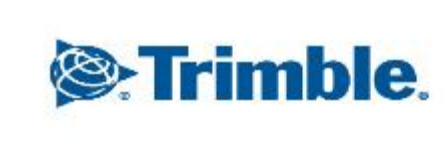

--

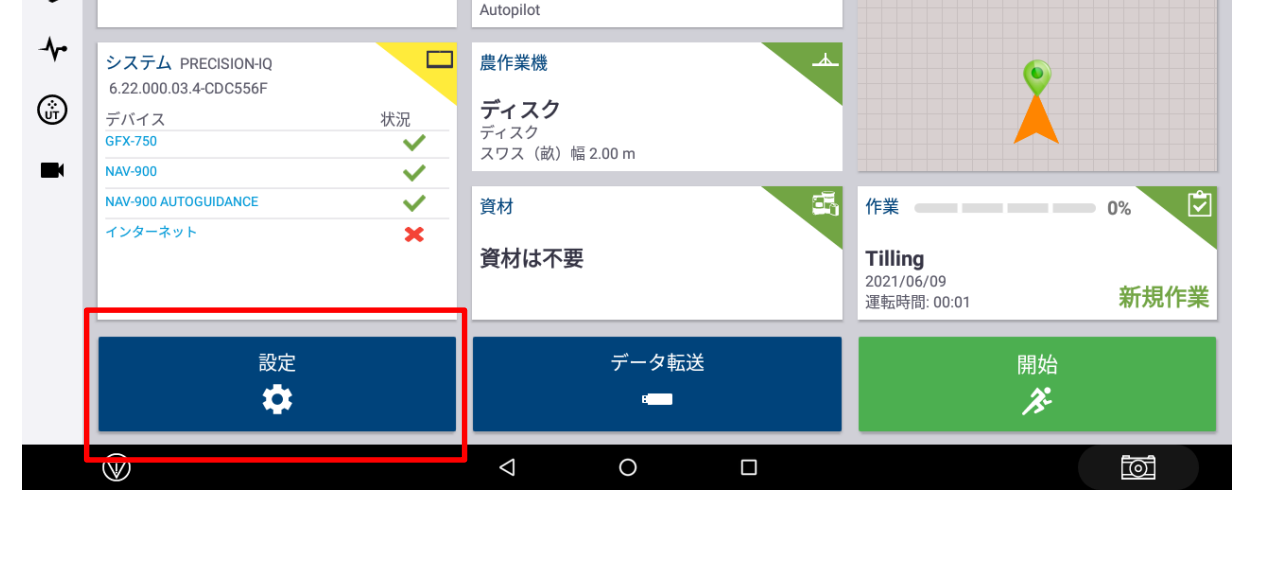

ホーム

車両プロファイル

Stand

Trimble Demonstration

トラクター - 2WD/4WD-MFWD

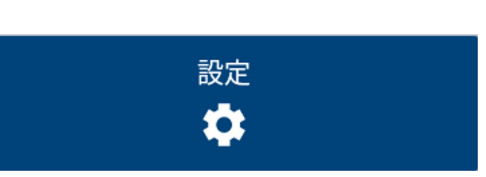

*∢*⇒i 15:34

Ø

圃場名

はたけ

未割り当て, 未割り当て

ő.

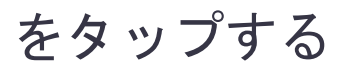

Trimble.

PIQ設定画面

🖕 🜵

3:

•

GNSS

単独測位

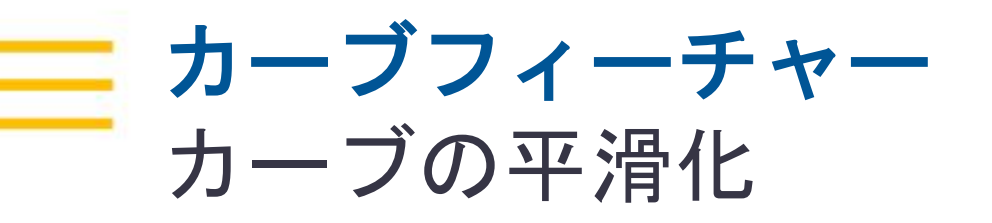

| ቍ              |                                                | <i>«</i> ≫i 15:50 |
|----------------|------------------------------------------------|-------------------|
| ← 設定           |                                                |                   |
| ディスプレイセットアップ   | パターン                                           |                   |
| マッピンク゛         |                                                | _                 |
| パターン           | カーブフィーチャー<br>カーブの平滑化                           |                   |
| 操舵と誘導          | スムーズな回転半径                                      |                   |
| 安全と警告          | 10.0 METERS                                    |                   |
| アプリケーションコントロール | <b>急カーブ警告角度</b><br>70.0度                       |                   |
| デジタルコンパス       | 急カーブ先読み制御                                      |                   |
| 同期中            | 10 s                                           |                   |
| オペレータとパスワード    | 枕地                                             |                   |
| シミュレーション       | <b>自動終了</b><br>選択した距離内に入ると、フィーチャーデータを自動的に閉じます。 |                   |
| ロギング           | 自動終了距離                                         |                   |
| 製品情報           | 3.UMETERS                                      |                   |
|                | 境界/エリアフィーチャー                                   |                   |
|                | <b>自動終了</b><br>選択した距離内に入ると、フィーチャーデータを自動的に閉じます。 |                   |
|                | 自動終了距離<br>3.0 METERS                           |                   |
|                | 境界の平滑化                                         |                   |
|                |                                                |                   |
| $\bigcirc$     |                                                |                   |

・ONの場合
 作成したAB曲線に対して平滑化された
 ガイダンスラインが生成される
 ※初期設定はON

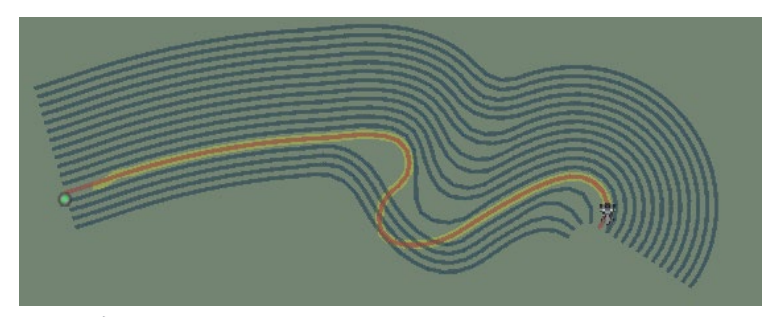

OFFの場合
 作成したAB曲線に対して平行なガイダンス
 ラインが生成される

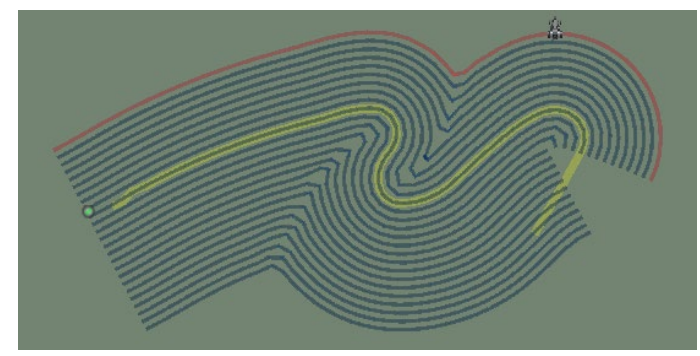

※黄色いラインは基準のAB線の位置を示す

Trimble.

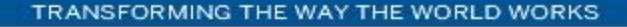

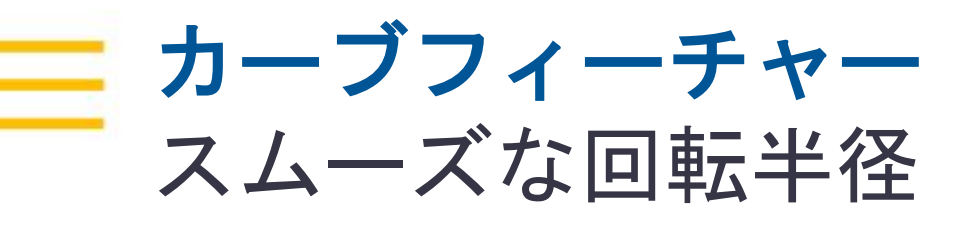

|                    |                                                         | 10.0         |             |
|--------------------|---------------------------------------------------------|--------------|-------------|
| <b>*</b><br>← 設定   | <÷»: 15                                                 | 50           |             |
| ディスプレイセットアップ       | パターン                                                    |              | キャンセル ОК    |
| マッピンク              | カーブフィーチャー                                               |              |             |
| パターン               | カーブの平滑化                                                 |              |             |
| 操舵と誘導              | スムーズな回転半径                                               |              |             |
| 安全と警告              | 10.0 METERS                                             |              | Ŷ           |
| アプリケーションコントロール     | <b>急カーブ警告角度</b><br>70.0度                                |              |             |
| デジタルコンパス           | 急カーブ先読み制御                                               |              |             |
| 同期中                | 10 s                                                    |              |             |
| オペレータとパスワード        | <b>枕地</b>                                               |              |             |
| シミュレーション           | 自動終了<br>選択した距離内に入ると、フィーチャーデータを自動的に閉じます。                 |              |             |
| ロギング               | 自動終了距離                                                  |              |             |
| 製品情報               | 3.0 METERS                                              | 設定10mの場合     | 設定20mの場合    |
|                    | マボノエリアフィーチャー<br>自動終了<br>選択した距離内に入ると、フィーチャーデータを自動的に閉じます。 |              |             |
|                    | 自動終了距離<br>3.0 METERS                                    | ・「カーブの平滑化」が這 | 箇応される角度の    |
|                    | 境界の平滑化                                                  | 設定ができる       |             |
|                    |                                                         |              |             |
| $\bigtriangledown$ |                                                         | ※初期値は10.0m   |             |
| TRANSFORMUNG       |                                                         |              | Tringela    |
| TRANSFORMING I     | THE WAY THE WORLD WORKS                                 |              | se irimple. |

スムーズな回転半径

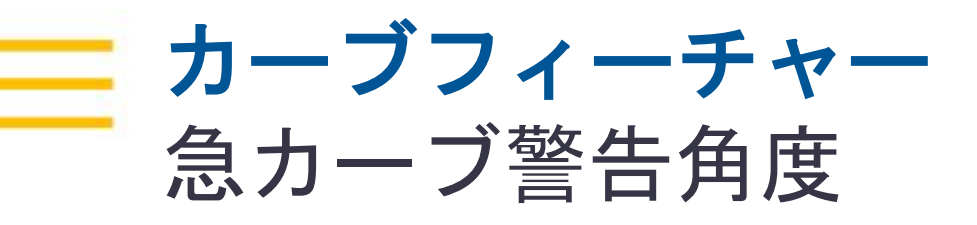

| Ψ              |                                                | ÷≫ب 15:50 |
|----------------|------------------------------------------------|-----------|
| ← 設定           |                                                |           |
| ディスプレイセットアップ   | パターン                                           |           |
| マッピンク゛         | カーブフィーチャー                                      |           |
| パターン           | カーブの平滑化                                        |           |
| 操舵と誘導          | スムーズな回転半径<br>10.0 METERS                       |           |
| 安全と警告          |                                                |           |
| アプリケーションコントロール | <b>急カーブ警告角度</b><br>70.0度                       |           |
| デジタルコンパス       | 急カーブ先読み制御                                      |           |
| 同期中            | 10 s                                           |           |
| オペレータとパスワード    | 枕地                                             |           |
| シミュレーション       | <b>自動終了</b><br>選択した距離内に入ると、フィーチャーデータを自動的に閉じます。 |           |
| ロギング           | 自動終了距離<br>3 OMETERS                            |           |
| 製品情報           | 0.0 WEIEKO                                     |           |
|                | 境界/エリアフィーチャー                                   |           |
|                | <b>目動終了</b><br>選択した距離内に入ると、フィーチャーデータを自動的に閉じます。 |           |
|                | 自動終了距離<br>3.0 METERS                           |           |
|                | 境界の平滑化                                         |           |
|                |                                                |           |
| $\bigcirc$     |                                                | হা        |

| 急カーブ警告角度                                                                                                    |      |
|----------------------------------------------------------------------------------------------------|------|
| 70.0                                                                                                    |      |
| キャンセル OK                                                                                                    |      |
| <ul> <li>・数値を下げると、より緩やかなカーブでも<br/>警告が出るようになる</li> <li>・数値を上げると、より急なカーブでのみ<br/>警告が出るようになる</li> <li>・5.0度~180.0度の範囲で設定できる<br/>※初期値は70.0度</li> </ul>                                                                                                    |      |
| *       5.1 ven/s # 0 ((((((( [000 m] )))))))))       0.8 vs       Image: Comparison of the second second secon |      |
| 例)上記カーブの場合、設定値50度以下で警告<br>出るが、60度以上だと警告は出ない                                                                                                    | が    |
|                                                                                                    | mhle |

5

TRANSFORMING THE WAY THE WORLD WORKS

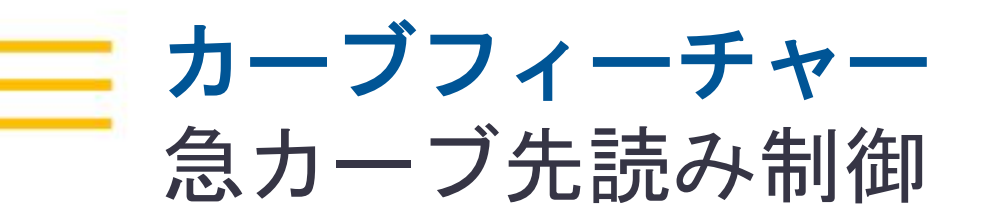

| <del>ψ</del>   |                                                                 | <∾i 15:50 |
|----------------|-----------------------------------------------------------------|-----------|
| ← 設定           |                                                                 |           |
| ディスプレイセットアップ   | パターン                                                            |           |
| マッピンク゛         | <b>1</b> _7                                                     |           |
| パターン           | カーブの平滑化                                                         | •         |
| 操舵と誘導 安全と警告    | スムーズな回転半径<br>10.0 METERS                                        |           |
| アプリケーションコントロール | <b>急カーブ警告角度</b><br>70.0度                                        |           |
| デジタルコンパス       |                                                                 |           |
| 同期中            | 10 s                                                            |           |
| オペレータとパスワード    | 枕地                                                              |           |
| シミュレーション       | <b>自動終了</b><br>選択した距離内に入ると、フィーチャーデータを自動的に閉じます。                  | •         |
| ロギング           | 自動終了距離                                                          |           |
| 製品情報           | 5.UWELERS                                                       |           |
|                | 頃ボノエリアフィーテャー<br>自 <b>動終了</b><br>選択した距離内に入ると、フィーチャーデータを自動的に閉じます。 | •         |
|                | 自動終了距離<br>3.0 METERS                                            |           |
|                | 境界の平滑化                                                          |           |
|                |                                                                 |           |
| $\bigcirc$     |                                                                 | 1         |

| +++++++++++++++++++++++++++++++++++++++ | - + + + | +++++++++++++++++++++++++++++++++++++++ | +++++++++++++++++++++++++++++++++++++++ |  |
|-----------------------------------------|---------|-----------------------------------------|-----------------------------------------|--|
| 急カーブ先読み制御                               |         |                                         | + +                                     |  |
| 10                                      |         |                                         |                                         |  |
|                                         | キャンセル   | ок                                      |                                         |  |

- 「急カーブに接近」の警告が出るまでの
   時間を設定できる
- 1~60秒の間で設定できる
   ※初期値は10s

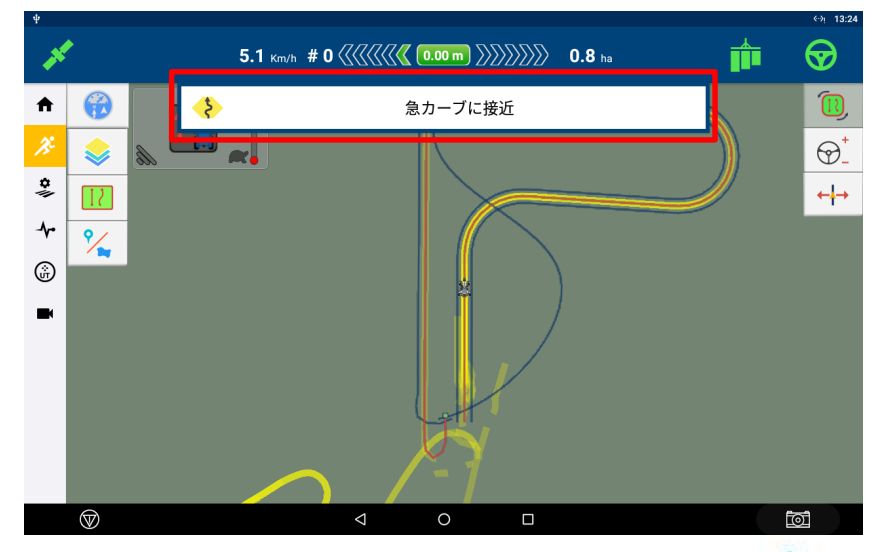

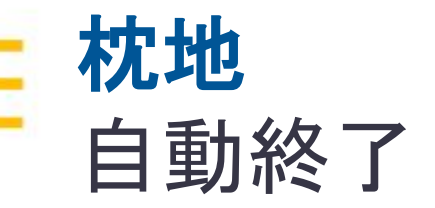

|      |   |   | -  | + |  |   |  |    |    |               |  |  |  |
|------|---|---|----|---|--|---|--|----|----|---------------|--|--|--|
|      |   |   | +- |   |  |   |  | +- |    | $\rightarrow$ |  |  |  |
| ++   |   |   | +  |   |  |   |  |    | +- | +             |  |  |  |
| ++++ | + |   | +  |   |  |   |  | +  | +- | +             |  |  |  |
|      |   | + | +  |   |  | + |  |    |    |               |  |  |  |
|      |   |   |    |   |  |   |  |    |    |               |  |  |  |

|                |                                                | ∛∿؛ 15:50 |
|----------------|------------------------------------------------|-----------|
| ← 設定           |                                                |           |
| ディスプレイセットアップ   | パターン                                           |           |
| マッピンク゛         | カーブフィーチャー                                      |           |
| パターン           | カーブの平滑化                                        |           |
| 燥舵と誘導          | スムーズな回転半径                                      |           |
| 安全と警告          | 10.0 METERS                                    |           |
| アプリケーションコントロール | <b>急カーブ警告角度</b><br>70.0 度                      |           |
| デジタルコンパス       | 急カーブ先読み制御                                      |           |
| 同期中            | 10s                                            |           |
| オペレータとパスワード    | 枕地                                             |           |
| シミュレーション       | <b>自動終了</b><br>選択した距離内に入ると、フィーチャーデータを自動的に閉じます。 | •         |
| コギング           | 自動終了距離                                         |           |
| 製品情報           | 3.0 METERS                                     |           |
|                | 境界/エリアフィーチャー                                   |           |
|                | <b>自動終了</b><br>選択した距離内に入ると、フィーチャーデータを自動的に閉じます。 |           |
|                | 自動終了距離<br>3.0 METERS                           |           |
|                | 境界の平滑化                                         | •         |
|                |                                                |           |

・ONの場合

1

枕地作成の際に始点に近づいた時に自動で線を繋げる ※初期設定はON

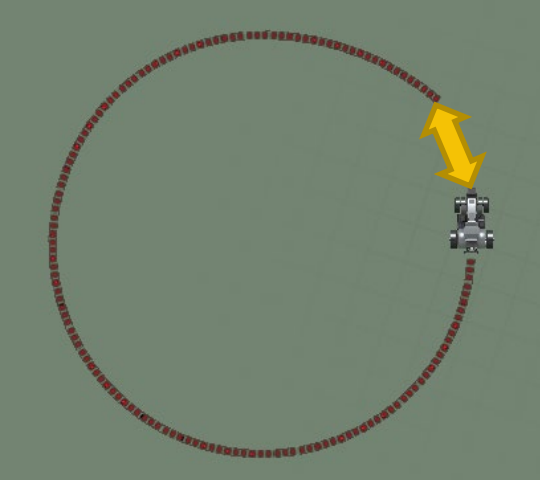

Trimble.

・OFFの場合 録画ボタンを押して枕地の作成を終了する (ボタンを押した位置と、開始地点が直線で 結ばれる)

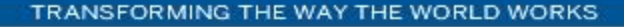

 $\triangleleft$ 

0

 $\bigtriangledown$ 

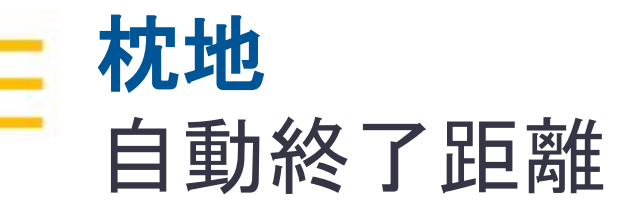

|                         |                                                                  | 自動終了距離                        |          |
|-------------------------|------------------------------------------------------------------|-------------------------------|----------|
| ← 設定                    | ↔ <sub>!</sub> 15:50                                             | 3.0                           |          |
| ディスプレイセットアップ            | パターン                                                             | <u></u>                       |          |
| マッピンク゛                  | カーブフィーチャー                                                        |                               |          |
| パターン                    | カーブの平滑化                                                          | キャンセル ОК                      |          |
| 操舵と誘導<br>安全と警告          | スムーズな回転半径<br>10.0 METERS                                         |                               |          |
| アプリケーションコントロール          | <b>急カーブ警告角度</b><br>70.0 度                                        | ■                             | 歫        |
| デジタルコンパス<br>同期中         | 急カーブ先読み制御<br>10 s                                                | 離を設定でさる(←→の距離)<br>  ※初期値は3.0m |          |
| オペレータとパスワード<br>シミュレーション |                                                                  | AND AND IN TO COLOTION        |          |
| ロギング<br>製品情報            | 1450-0-CREARING へると、フィーナマーナーラを日初からにはしより。<br>自動終了距離<br>3.0 METERS |                               | Ç.       |
|                         | 境界/エリアフィーチャー<br>自動終了<br>選択した距離内に入ると、フィーチャーデータを自動的に閉じます。          |                               |          |
|                         | 自動終了距離<br>3.0 METERS                                             |                               | N STREET |
|                         | 境界の平滑化                                                           |                               |          |
| $\bigtriangledown$      |                                                                  | TABUSTON AUSTONN AND AUSTON   |          |

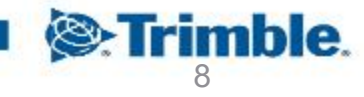

TRANSFORMING THE WAY THE WORLD WORKS

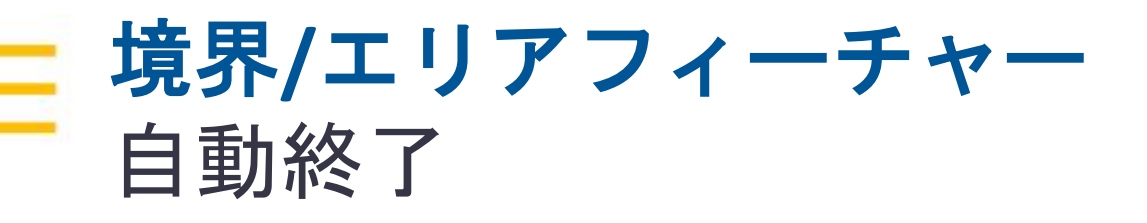

|     |   |  | +  | + |  |    |  |    |    |   |  |  |  |
|-----|---|--|----|---|--|----|--|----|----|---|--|--|--|
|     |   |  | +- |   |  |    |  | +- |    | + |  |  |  |
| + + |   |  | +- |   |  |    |  |    | +- | + |  |  |  |
| + + | - |  |    |   |  |    |  | +  | -  | + |  |  |  |
|     |   |  |    |   |  | +- |  |    |    |   |  |  |  |
|     |   |  |    |   |  |    |  |    |    |   |  |  |  |

|                    |                                                | ÷≫ب 15:50  |
|--------------------|------------------------------------------------|------------|
| ·<br>- 設定          |                                                |            |
| ィスプレイセットアップ        | パターン                                           |            |
| <b>゙</b> ッピンク゛     | カーブフィーチャー                                      |            |
| パターン               | カーブの平滑化                                        |            |
| 舵と誘導               | スムーズな回転半径                                      |            |
| 全と警告               | 10.0 METERS                                    |            |
| プリケーションコントロール      | 急カーブ警告角度<br>70.0 度                             |            |
| ジタルコンパス            | 急カーブ先読み制御                                      |            |
| 期中                 | 10 s                                           |            |
| マペレータとパスワード        | 枕地                                             |            |
| ·ミュレーション           | <b>自動終了</b><br>選択した距離内に入ると、フィーチャーデータを自動的に閉じます。 |            |
| ギング                | 自動終了距離                                         |            |
| 品情報                | 3.0 METERS                                     |            |
|                    | 境界/エリアフィーチャー                                   |            |
|                    | <b>自動終了</b><br>選択した距離内に入ると、フィーチャーデータを自動的に閉じます。 |            |
|                    | 自動終了距離<br>3.0 METERS                           |            |
|                    | 境界の平滑化                                         |            |
|                    |                                                |            |
| $\bigtriangledown$ |                                                | <u>ک</u> ا |

・ONの場合 谙界線作成の際に始点に

境界線作成の際に始点に近づいた時に自動で 線を繋げる

※初期設定はON

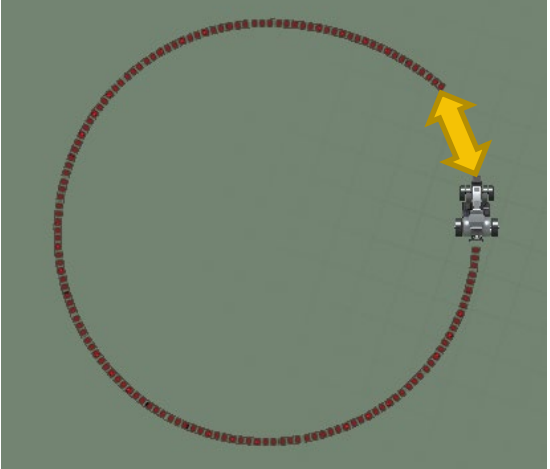

Trimble.

 OFFの場合
 録画ボタンを押して境界線の作成を終了する
 (ボタンを押した位置と、開始地点が直線で 結ばれる)

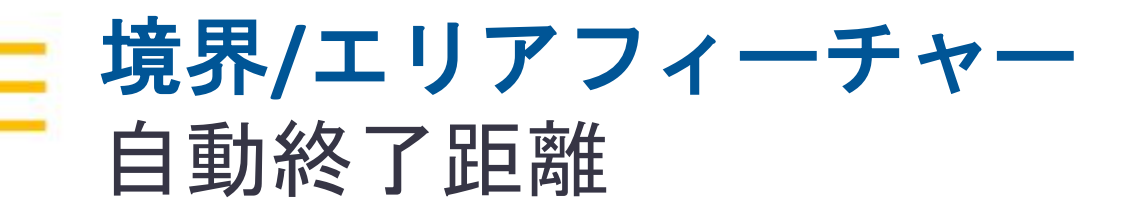

| Ψ                  |                                                | <⇔i 15:50 |
|--------------------|------------------------------------------------|-----------|
| ← 設定               |                                                |           |
| ディスプレイセットアップ       | パターン                                           |           |
| マッピング              | カーブフィーチャー                                      |           |
| パターン               | カーブの平滑化                                        |           |
| 操舵と誘導              | スムーズな回転半径                                      |           |
| 安全と警告              | 10.0 METERS                                    |           |
| アプリケーションコントロール     | <b>急カーブ警告角度</b><br>70.0度                       |           |
| デジタルコンパス           | 急カーブ先読み制御                                      |           |
| 同期中                | 10 s                                           |           |
| オペレータとパスワード        | 枕地                                             |           |
| シミュレーション           | <b>自動終了</b><br>選択した距離内に入ると、フィーチャーデータを自動的に閉じます。 |           |
| ロギング               | 自動終了距離                                         |           |
| 製品情報               | 3.0 METERS                                     |           |
|                    | 境界/エリアフィーチャー                                   |           |
|                    | <b>日勤終了</b><br>選択した距離内に入ると、フィーチャーデータを自動的に閉じます。 |           |
|                    | 自動終了距離<br>3.0 METERS                           |           |
|                    | 境界の平滑化                                         |           |
|                    |                                                |           |
| $\bigtriangledown$ |                                                |           |

| 自動終了距離 |       |    |
|--------|-------|----|
| 3.0    |       |    |
|        | キャンセル | ок |

 ・自動終了する場合の始点までの距離を設定
 できる

※初期値は3.0m

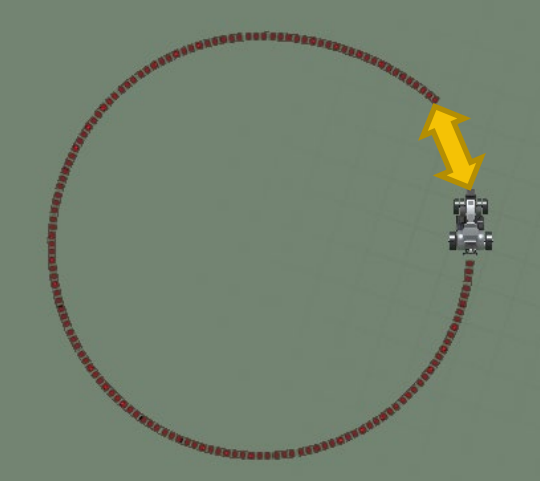

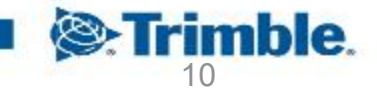

TRANSFORMING THE WAY THE WORLD WORKS

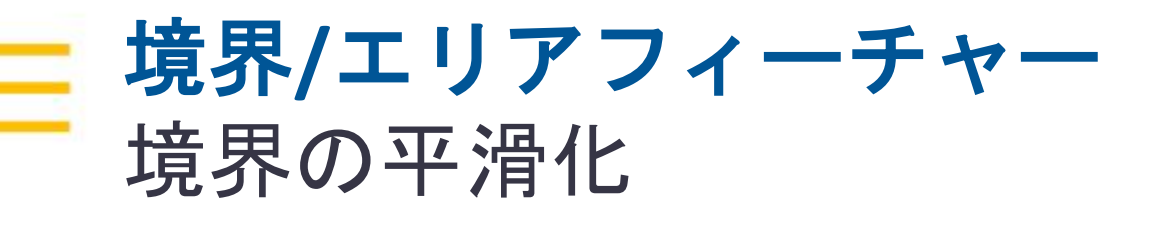

| ቍ                  |                                         | <ئ∾ب <b>15:50</b> |
|--------------------|-----------------------------------------|-------------------|
| ← 設定               |                                         |                   |
| ディスプレイセットアップ       | パターン                                    |                   |
| マッピンク              | <b>1</b> -17.4-14-                      |                   |
| パターン               | カーブの平滑化                                 | •                 |
| 操舵と誘導              | スムーズな回転半径                               |                   |
| 安全と警告              | 10.0 METERS                             |                   |
| アプリケーションコントロール     | <b>急カーブ警告角度</b><br>70.0 度               |                   |
| デジタルコンパス           | 急カーブ先読み制御                               |                   |
| 同期中                | 10 s                                    |                   |
| オペレータとパスワード        | 枕地                                      |                   |
| シミュレーション           | 自動終了<br>選択した距離内に入ると、フィーチャーデータを自動的に閉じます。 |                   |
| ロギング               | 自動終了距離                                  |                   |
| 製品情報               | 3.U METERS                              |                   |
|                    | 境界/エリアフィーチャー                            |                   |
|                    | 自動終了<br>選択した距離内に入ると、フィーチャーデータを自動的に閉じます。 |                   |
|                    | 自動終了距離<br>3.0 METERS                    |                   |
|                    | 境界の平滑化                                  |                   |
|                    |                                         |                   |
| $\bigtriangledown$ |                                         | <u>م</u>          |
|                    |                                         |                   |

- ・ONの場合
   作業幅の大きい作業機の境界線作成時、
   カーブをなだらかにする
   ※初期設定はON
- OFFの場合
   急カーブが作成される

## 注意!

境界線を直線で作成する場合はOFFにする ONで作成すると平滑化され多角形になる為

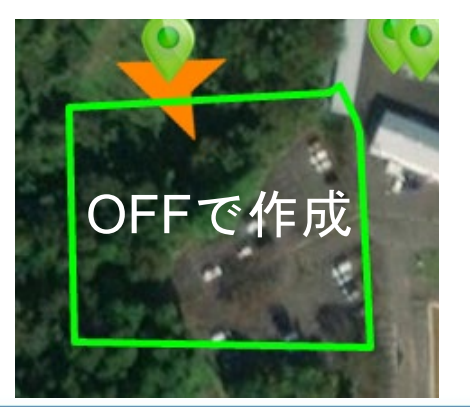

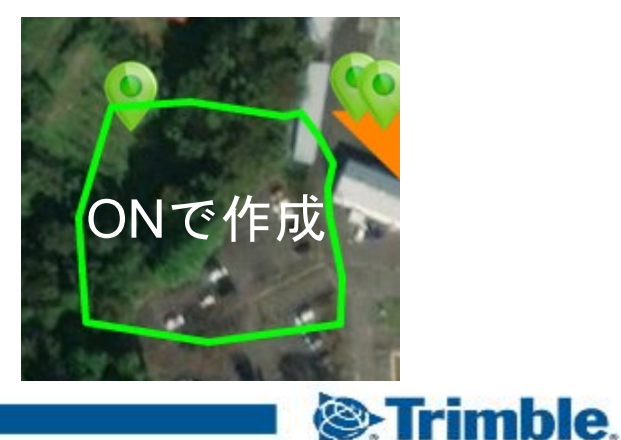